01-11-2020

# RIT Status Scanner

Brugermanual v1.00

Janne Johnsen (RelateIT)

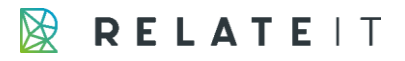

# Indhold

| BA  | GGI    | RUND           | ))                                                   | 2     |  |  |  |  |  |
|-----|--------|----------------|------------------------------------------------------|-------|--|--|--|--|--|
| BR  | UGI    | EROR           | RIENTERET LØSNINGSDESIGN                             | 2     |  |  |  |  |  |
| 1.1 | MENUEN |                |                                                      |       |  |  |  |  |  |
| 1.2 |        | IMPORT AF DATA |                                                      |       |  |  |  |  |  |
| 1.3 |        | Opst/          | ART PÅ STATUSSCANNING – TRIN 1                       | 5     |  |  |  |  |  |
| 1.4 |        | Indlæ          | SNING AF SCANNERDATA – TRIN 2                        | 6     |  |  |  |  |  |
| 1.5 |        | Kontf          | ROLLER – TRIN 3                                      | 9     |  |  |  |  |  |
| 1.6 |        | Godk           | ENDELSE AF DATA - TRIN 4                             | 9     |  |  |  |  |  |
| 1.7 |        | Logta          | ABELLEN                                              | 11    |  |  |  |  |  |
| 1.8 |        | Arkiv          | EREDE DATA                                           | 12    |  |  |  |  |  |
| TEI | KNI    | SK LØ          | ØSNINGSDESIGN                                        | 13    |  |  |  |  |  |
| 1.9 |        | TABEL          | LER                                                  | 13    |  |  |  |  |  |
| 1.1 | 0      | PAGES          | 5                                                    | 18    |  |  |  |  |  |
| 1.1 | 1      |                | UNIT                                                 | 20    |  |  |  |  |  |
|     | 1.1    | 1.1            | PROCES: INDLÆSNING AF SCANNERDATA FRA FIL            | 20    |  |  |  |  |  |
|     | 1.1    | 1.2            | PROCES: BEREGNING AF LAGER                           | 21    |  |  |  |  |  |
|     | 1.1    | 1.3            | PROCES: BEREGNING AF LAGER (ATE)                     | 21    |  |  |  |  |  |
|     | 1.1    | 1.4            | PROCES: REBEREGNING AF LAGERANTAL                    | 22    |  |  |  |  |  |
|     | 1.1    | 1.5            | PROCES: OVERFØRSEL FRA SCANNERDATA TIL IMPORT DATA L | INE22 |  |  |  |  |  |
|     | 1.1    | 1.6            | PROCES: TILKNYTTE IMPORT DATA LINE TIL STATUS LINE   | 22    |  |  |  |  |  |
|     | 1.1    | 1.7            | PROCES: BOGFØRING OG ARKIVERING AF STATUS            | 22    |  |  |  |  |  |
|     | 1.1    | 1.8            | PROCES: BOGFØRING OG ARKIVERING AF STATUS (ATE)      | 23    |  |  |  |  |  |
|     | 1.1    | 1.9            | PROCES: HÅNDTERING AF MANUELLE INDTASTNINGER         | 23    |  |  |  |  |  |
|     | 1.1    | 1.10           | PROCES: OPRETTELSE AF STATUSLOG                      | 23    |  |  |  |  |  |
|     | 1.1    | 1.11           | PROCES: SKIFT AF STEP                                | 23    |  |  |  |  |  |
| 1.1 | 2      | Rappo          | DRTER                                                | 24    |  |  |  |  |  |
|     | 1.1    | 2.1            | DIFFERENCELISTE                                      | 24    |  |  |  |  |  |
|     | 1.1    | 2.2            | NEGATIV LAGER                                        | 24    |  |  |  |  |  |
|     | 1.1    | 2.3            | VARER UDEN SCANNING                                  | 24    |  |  |  |  |  |

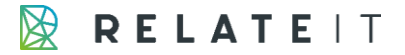

# Baggrund

Dette dokument beskriver en ny version af RIT Scanner. Løsningen er ment som en forsimpling af den eksisterende RIT Scanner-løsning, og indeholder derfor ikke samme funktionalitet. Det er udelukkende muligt at lave statusoptællinger med denne app.

# Brugerorienteret løsningsdesign

### 1.1 Menuen

Hvis brugeren er tilknyttet rollen Retail Store Manager, vil følgende undermenu vises.

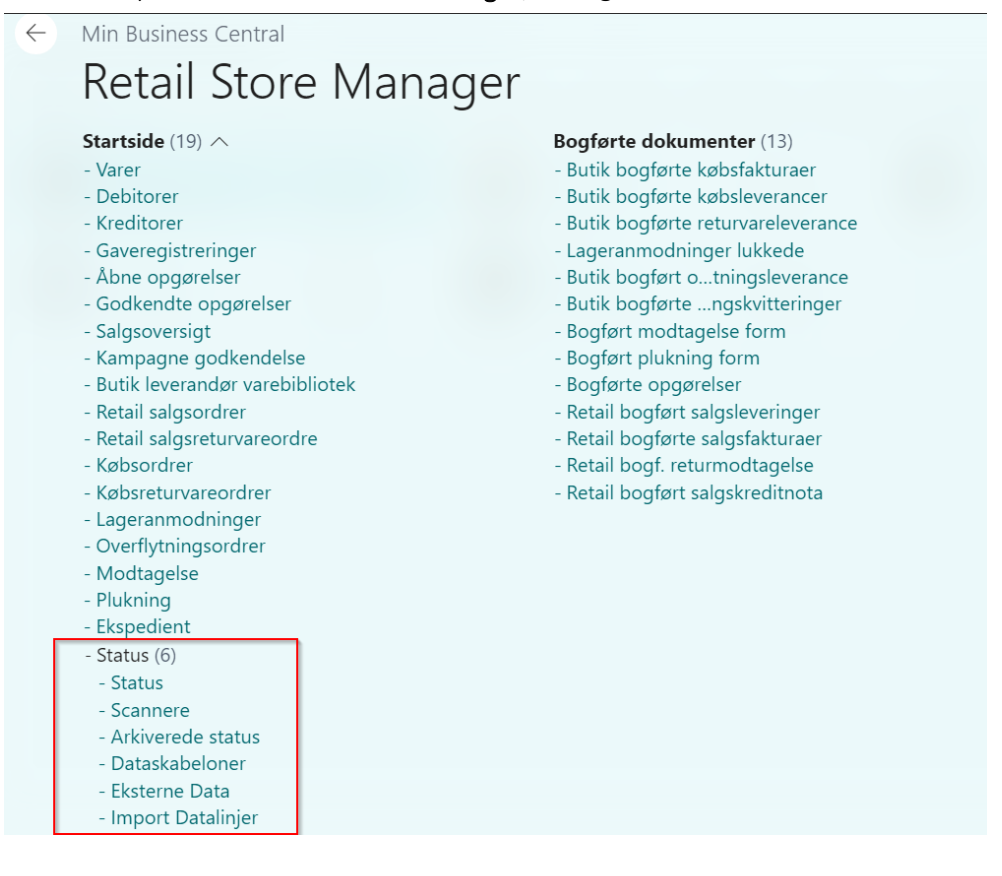

Fig. 1 Statusmenuen

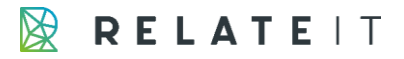

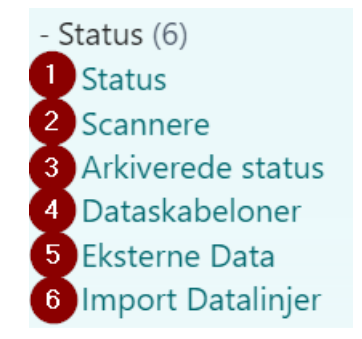

Fig. 2 Statusmenuen detaljeret

# 1.2 Import af data

Alle scannere skal sættes op til at tilhøre en lokation, og det skal vælges, hvordan data fra scanneren skal indlæses, og hvordan de skal viderebehandles. Dette gøres i **Scanneroversigten** (Se fig. 2 punkt 2).

| Scannere: | Alle $\checkmark$ | ,⊃ Søg        | + Ny 📋 Slet   | 🐺 Rediger liste 🛛 🔊 Importdata | Abn i Excel                     | \ ≣        | 2                |
|-----------|-------------------|---------------|---------------|--------------------------------|---------------------------------|------------|------------------|
| ID ↑      |                   | Data skabelon | Lokationskode | Importsti                      | Arkiv sti                       | Ubehandlet | Manuel<br>import |
| 068       | :                 | IMPORT        | 068           | \\MISTER001\RelateIT\068\      | \\MISTER001\RelateIT\068BACKUP\ | 136        |                  |

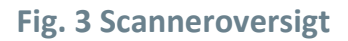

Data fra scanneren indlæses i tabellen Eksterne Data.

Hvis der ikke står noget i *Import Path* skyldes det, at data bliver indlæst direkte i SQL til tabellen **Eksterne Data**.

Hvis data importeres fra en tekstfil, skal felterne Importsti og Arkivsti udfyldes.

<u>Bemærk:</u> Det er her vigtigt, at hver scanner har sin separate sti, da man ellers ikke kan tyde, hvilken scanner data kommer fra og dermed hvilken lokation, den tilhører.

Alle rådata fra scannerne og fra manuelle indtastninger lander i Eksterne Data (Se fig. 2 punkt 5).

| $\leftarrow$ | EKSTERNE DATA   AI | RBEJDSDATO: 06-04 | -2020                                 |           |
|--------------|--------------------|-------------------|---------------------------------------|-----------|
|              | ∽ Søg + Ny         | 🐯 Rediger liste   | 💼 Slet 🛛 🖪 Åbn i Excel                | \7 \≡     |
|              |                    | Løbenr. 1         | Linjetekst                            | Behandlet |
|              | $\rightarrow$      | 6                 | \$01;26/05/2012:50:12;2810003445495;1 | Ja        |
|              |                    | 7                 | \$01;26/05/2012:50:12;5712758006152;1 | Ja        |
|              |                    | 8                 | \$01;26/05/2012:50:12;5712758006275;1 | Ja        |
|              |                    | 9                 | \$01;26/05/2012:50:12;5712758006152;1 | Ja        |
|              |                    | 10                | \$01;26/05/2012:50:12;5712758006398;1 | Ja        |
|              |                    | 11                | \$01;26/05/2012:50:12;5712758006169;1 | Ja        |
|              |                    | 12                | \$01;26/05/2012:50:12;5712758006282;1 | Ja        |
|              |                    | 13                | \$02;26/05/2012:50:38;2910703445518;1 | Ja        |
|              |                    | 14                | \$02;26/05/2012:50:38;5712758000020;1 | Ja        |
|              |                    | 15                | \$02;26/05/2012:50:38;5712758000037;1 | Ja        |
|              |                    | 16                | \$02;26/05/2012:50:38;5712758000280;1 | Ja        |
|              |                    | 17                | \$02;26/05/2012:50:38;5712758000280;1 | Ja        |
|              |                    | 18                | \$02;26/05/2012:50:38;5712758000044;3 | Ja        |
|              |                    | 10                | ¢03.36/0E/3013.E0.30.E7137E000017.4.1 | la.       |

#### Fig. 4 Eksterne data

Dette er rådata fra scanneren – uanset om de er indsat via SQL (f.eks. Android scannere), via import af filer (f.eks. Cipherlab scannere) eller manuelt indsat.

Når data skal indlæses fra rå-data, bliver de valideret ud fra den **Data skabelon**, som er opsat på scanneren (Se fig. 3). Dataskabeloner kan også tilgås direkte fra menuen (Se fig. 2 punkt 4).

| DATASKABEI                  | LONKORT                           |                                    | 6                   | + 🗉                                         |        |  |  |
|-----------------------------|-----------------------------------|------------------------------------|---------------------|---------------------------------------------|--------|--|--|
| IMPC                        | ORT                               |                                    |                     |                                             |        |  |  |
| Generel                     |                                   |                                    |                     |                                             |        |  |  |
| Kode · · · · ·              |                                   | IMPORT                             |                     | Start Tag \$                                |        |  |  |
| Beskrivelse                 |                                   | Import File from scanner           |                     | Felt seperator · · · · · · · · ;            |        |  |  |
| Layouttype                  |                                   |                                    |                     |                                             |        |  |  |
| Layouttype                  |                                   | Variabel                           |                     |                                             |        |  |  |
| Layouttype                  |                                   | Variabel                           |                     |                                             |        |  |  |
| Layouttype                  | Administre                        | Variabel                           |                     |                                             |        |  |  |
| Layouttype                  | Administre<br>Start Pos           | Variabel<br>er<br>Længde           | Feltnr.             | Feltnavn                                    | Kolonn |  |  |
| Layouttype<br>Linjer<br>→   | Administre<br>Start Pos<br>0      | Variabel<br>er<br>Længde<br>0      | Feltnr.<br>30       | Feltnavn<br>Barcode No.                     | Kolonn |  |  |
| Layouttype<br>Linjer  <br>→ | Administre<br>Start Pos<br>0<br>0 | Variabel<br>er<br>Længde<br>0<br>0 | Feltnr.<br>30<br>50 | Feltnavn<br>Barcode No.<br>Scanned Quantity | Kolonn |  |  |

### Fig. 5 Dataskabelon

Hvis der er tale om en fast layouttype, er felterne *Start Pos* og *Længde* relevante. Hvis der modsat er tale om en variabel layouttype, er felterne *Kolonne* og *Felt separator* (fra hovedet) relevante. *Feltnr.* er det felt, som data skal lande i på den importerede datalinje.

Oversigt over trin

I modulet *RIT Scanner* er processen delt op i 4 trin.

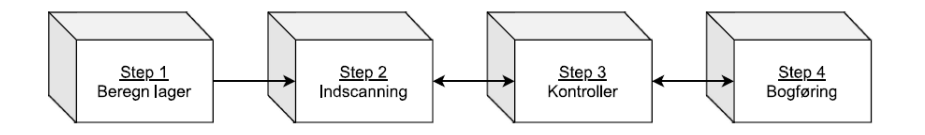

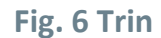

# 1.3 Opstart på statusscanning – Trin 1

Når man på en lokation ønsker at lave status over varerne på lageret, skal man starte med at indtaste nogle få data.

Systemet skal vide, hvilken lokation og tilhørende butik, der skal laves status over, og hvilken periode der ønskes at lave status på.

Det er kun muligt at lave én status pr. lokation ad gangen.

#### Man starter i Statusoversigten (se fig. 2 punkt 1)

| STATUS   ARBEJDSDATO: 06-04-2020 |                                                                                                  |                                                                                                    |                                                                                                    |  |  |  |  |
|----------------------------------|--------------------------------------------------------------------------------------------------|----------------------------------------------------------------------------------------------------|----------------------------------------------------------------------------------------------------|--|--|--|--|
| 📲 Åbn i Excel 🛛 🛛 Handlinger     | Færre indstillinger                                                                              | ~                                                                                                    | 7 ≣                                                                                                    |  |  |  |  |
| 🐴 Beregn lager 🛛 Statusl         | og + Ny                                                                                          |                                                                                                    | Ś                                                                                                    |  |  |  |  |
| Nuværende trin                   | Start optælling                                                                                  | Slut optælling                                                                                                    |                                                                                                    |  |  |  |  |
| Trin 3                           | 01-08-2020                                                                                       | 30-09-2020                                                                                                    |                                                                                                    |  |  |  |  |
| : Trin 1                         | 01-09-2020                                                                                       | 31-10-2020                                                                                                    |                                                                                                    |  |  |  |  |
|                                  |                                                                                                  |                                                                                                    |                                                                                                    |  |  |  |  |
|                                  | D20<br>Abn i Excel   Handlinger<br>Beregn lager I Status<br>Nuværende trin<br>Trin 3<br>I Trin 1 | Image: Data of the sector of the sector of the | Image: Door with a standing of the standing of the |  |  |  |  |

#### Fig. 7 Statusoversigt

Det er muligt at sætte dette op et par dage i forvejen, hvorefter et schedulerjob vil beregne lagerantallet, når dagen nås.

Schedulerjobbet skal have codeunit 66020 tilknyttet.

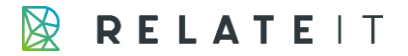

Der vil blive oprette en linje pr. vare pr. variant for den valgte lokation.

Der vil ikke blive oprette linjer på varer, der er spærret, medmindre varen har et lagerantal (positivt eller negativt). I så tilfælde vil fonten på teksten på linjen være farvet Rød.

Hvis brugeren står i den situation, at man ikke kan vente på, at schedulerjobbet køres hen over natten, er der mulighed for at klikke på knappen **Beregn lager**. Hvis der ikke er statuslinjer, vil de nu blive beregnet.

Det er muligt at beregne lageret flere gange. I dette tilfælde vil statuslinjerne og de tilhørende import datalinjer blive slettet. Statuslinjerne vil blive gendannet og data fra scanneren skal så indlæses igen i trin 2.

Når status oprettes, bliver det logget i statusloggen (se afsnit længere nede vedr. billede af logtabellen) og en beregning af lager vil også blive logget i statusloggen – uanset om den køres af bruger eller af et schedulerjob. Det er i alle trin muligt at se statusloggen.

Når man er klar, klikker man på knappen **Næste trin**, hvorved man går over i trin 2, som er den fase, hvor man scanner og indlæser data fra lokationen. Dette vil blive logget i statusloggen.

# 1.4 Indlæsning af scannerdata – Trin 2

Hvis man i dette trin klikker på knappen **Beregn lager**, vil brugeren blive spurgt om, hvorvidt han ønsker at genberegne lagerantallet for de linjer, som der ligger i forvejen. Dvs. fra nu af, vil knappen ikke oprette nye linjer, men alene genberegne lagerantallet for eksisterende linjer. Dette vil blive logget i statusloggen.

I dette step vil knapperne Indlæs data og Manuel indlæsning blive synlige.

Ved at klikke på knappen **Indlæs data**, vil man få nedenstående billede frem, hvor man kan se, hvilke scannere, der stadig har data, som ikke er blevet behandlet. Dette kan ses i feltet **Unprocessed Lines** 

| View - Scanner List                                            |                       |                             |                                       |                     |                         |      |            |       | $\times$ |
|----------------------------------------------------------------|-----------------------|-----------------------------|---------------------------------------|---------------------|-------------------------|------|------------|-------|----------|
| HOME ACT                                                       | IONS                  |                             |                                       |                     |                         |      |            |       | 0        |
| New Man                                                        | lit Delete            | Import Data<br>from Scanner | Show Show as<br>as List Chart<br>View | Notes Links         | Refresh Clear<br>Filter | Find |            |       |          |
| Scanner List •                                                 |                       |                             |                                       |                     |                         |      | Location C | ode 🕶 | → ^      |
| Show results:<br>X Where Store No<br>Add Filter<br>Scanner no. | ı. ▼ is<br>▲ Lo<br>Co | DK1006<br>cation Desi       | cription Un                           | processed<br>Status |                         |      |            |       |          |
| 180515319B2EE1D4                                               | DK                    | 1006                        |                                       | 0                   |                         |      |            |       |          |
| 2F2155F8F23B0F2A                                               | DK                    | 1006                        |                                       | 0                   |                         |      |            |       |          |
| 3453C202B1724222                                               | DK                    | 1006                        |                                       | 0                   |                         |      |            |       |          |
| 4D89E8F6B034BD8A                                               | DK                    | 1006                        |                                       | 0                   |                         |      |            |       |          |
| 77487EEDDE457FB7                                               | DK                    | 1006                        |                                       | 0                   |                         |      |            |       |          |
| 7CAD2DC7552A0F99                                               | DK                    | 1006                        |                                       | 0                   |                         |      |            |       |          |
| DBC4606ACC112AE3                                               | DK                    | 1006                        |                                       | 0                   |                         |      |            |       |          |
| EE87BFF11648D274                                               | DK                    | 1006                        |                                       | 0                   |                         |      |            |       |          |

### Fig. 8 Scanneroversigten

Feltet **Unproccesed Status** angiver hvor mange scanninger der endnu ikke er tilknyttet en statuslinje. Her kan man scanner for scanner indlæse data, hvorved statuslinjerne bliver opdateret.

Når man har tømt sine scannere for ikke-processerede data, lukker man skærmbilledet, og vender tilbage til statusbilledet.

|                                                                                                    | × 1 |
|----------------------------------------------------------------------------------------------------|-----|
| VEST                                                                                                  |     |
| Ny Flere indstillinger                                                                                |     |
| 🖣 Forrige trin 🗼 Næste trin 🛛 着 Genberegn lager 🔹 Manuel import 🗋 Import scannerdata 🔲 Statuslog      | Ŕ   |
| Status Scanner                                                                                        |     |
| Lokationskode · · · · · · VEST · Start optælling · · · · · · 01-09-2020                               |     |
| Butiksnr. VEST V Slut optælling 31-10-2020                                                            |     |
| Nuværende trin · · · · · · · Trin 2 Fejllinjer · · · · · · · · · · · · · · · · · · ·                  | 44  |
|                                                                                                    |     |
| Linjer Administrer                                                                                    | E   |
| Streakode Variantkode Varenr. Lager (Beregnet) Lager (Fysisk) Difference Status                       |     |
| 5712858806152         40020_1         40020         -8,00         1,00         9,00         Et område |     |
| → 5712858806398 : 40020_2 40020 -18,00 <u>130.00</u> 148,00 Et område                                 |     |
| 5712858806275 40020_3 40020 -28,00 1,00 29,00 Et område                                               |     |

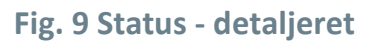

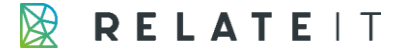

Her vil man se, at feltet *Lager (Fysisk)* og *Difference* er blevet opdateret. Samtidigt kan man også på feltet *Status* se en markering af, om varen er blevet scannet i flere områder.

Hvis man stiller musen i feltet *Lager (Fysisk)*, kan man lave et direkte opslag til de importerede data for den specifikke vare.

I dette opslag kan man se hvilke(n) placering, som varen er scannet på. Derudover har man mulighed for at rette det indscannede antal.

Dette kan logges i statusloggen.

I dette step kan man indscanne varer via scanneren, men man kan også manuelt oprette en scanning ved at klikke på knappen **Manuel indlæsning**.

Herved åbnes et lille billede, hvor man kan taste varenummeret.

| 🌆 Edit - Manual | insert of Item                     |                |                                 | - 🗆 X              |
|-----------------|------------------------------------|----------------|---------------------------------|--------------------|
| HOME            | ACTIONS                            |                |                                 | •                  |
| New View<br>New | Edit Delete Post<br>Manage Process | Notes Links Re | fresh Clear Find<br>Filter Page |                    |
| Manual inser    | t of Item ▪                        |                | Type to filter (F3)             | Item No. 👻 🔿       |
|                 |                                    |                |                                 | No filters applied |
| Item No. 🔺      | Description                        | Position       | Quantity                        |                    |
| ~ ~             |                                    | *              | 0                               |                    |
|                 |                                    |                |                                 |                    |
|                 |                                    |                |                                 |                    |
|                 |                                    |                |                                 |                    |
|                 |                                    |                |                                 |                    |
| Item No.        | t of Item •                        | Position       | Quantity                        | No filters applied |

#### Fig. 10 Manuel indtastning

Her taster man de varer ind, som man glemte at scanne, eller hvor stregkoden mangler, da man var i sin butik/lager, hvorefter man til sidst klikker på Bogfør. Derved vil linjen lægge sig sammen med de andre ikke processerede scanninger.

Når man er klar, klikker man på knappen næste trin, hvorved man går i trin 3, som er den fase, hvor man udfører diverse kontroller. Dette vil blive logget i statusloggen.

Man vil blive gjort opmærksom på, at der ligger u-indlæste data fra scanneren, hvis dette er tilfældet. Man bliver dog ikke tvungen til at gøre noget ved dem. Så det er muligt at afslutte en status med ikkeindlæste scannerdata.

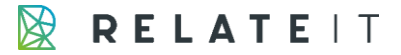

# 1.5 Kontroller – Trin 3

I step 3 har man ikke mulighed for at indlæse data længere. Der kan kun rettes på data manuelt. Ønsker man at scanne data eller genberegne lagerantallet, skal man gå tilbage til step 2. Dette er altid muligt fra step 3.

I dette step vil der blive nogle rapporter synlige, som man kan udskrive. Det drejer sig om rapporterne:

**Differenceliste** – Rapporten viser de 20 varer med størst negativ og de 20 varer med størst positiv difference i antal.

**Negativ lager** – Rapporten viser de varer, der efter bogføringen af opgørelsen vil ende med at have et negativt lager.

Det gælder for alle rapporter, at det ikke er nødvendigt at udskrive dem for at godkende status. Dog logges det i Statusloggen, hvem og hvornår rapporten er blevet udskrevet.

Når man har gennemført sine kontroller, og evt. været tilbage til trin 2 et par gange, så er man nu klar til at bogføre sin status. Der skiftes nu til trin 4, som er sidste trin. Dette logges i statusloggen.

Det er ikke muligt at skifte til trin 4, hvis der ligger varer i optællingen, som er blokeret; de linjer, som var markeret med rød skrift.

# 1.6 Godkendelse af data - Trin 4

I dette step kan man vælge selv at bogføre sin opgørelse eller også kan man opsætte et schedulerjob, der gør dette.

Schedulerjobbet skal køre codeunit 66021.

Det er ikke muligt at bogføre sin opgørelse, hvis der ligger fejllinjer. Disse skal man have behandlet ved at opdatere stamdata eller også kan man annullere linjerne.

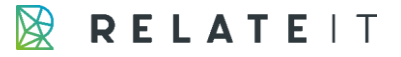

| ,             | Ny        | 🐯 Re   | diger liste | 前 Slet | Abn i Excel | Handlinger | Færre indst | illinger |          |                    |
|---------------|-----------|--------|-------------|--------|-------------|------------|-------------|----------|----------|--------------------|
| 📑 Annu        | ller marl | kerede | linjer      |        |             |            |             |          |          |                    |
| 0             |           | 07     |             |        | 1.00        | 0.00       | 0.00        | 0.00     | <b>F</b> | Devende met formel |
| 0             |           | 97     |             |        | 1,00        | 0,00       | 0,00        | 0,00     | Error    | Barcode not found  |
| 0             |           | 98     |             |        | 1,00        | 0,00       | 0,00        | 0,00     | Error    | Barcode not found  |
| $\bigcirc$    |           | 99     |             |        | 1,00        | 0,00       | 0,00        | 0,00     | Error    | Barcode not found  |
| $\bigcirc$    |           | 104    |             |        | 1,00        | 0,00       | 0,00        | 0,00     | Error    | Barcode not found  |
| 0             |           | 105    | :           |        | 1,00        | 0,00       | 0,00        | 0,00     | Error    | Barcode not found  |
| 9             |           | 106    | :           |        | 1,00        | 0,00       | 0,00        | 0,00     | Error    | Barcode not found  |
|               |           | 107    | :           |        | 1,00        | 0,00       | 0,00        | 0,00     | Error    | Barcode not found  |
| $\rightarrow$ |           | 108    | :           |        | 1,00        | 0,00       | 0,00        | 0,00     | Error    | Barcode not found  |
| 0             |           | 109    |             |        | 3,00        | 0,00       | 0,00        | 0,00     | Error    | Barcode not found  |
| $\bigcirc$    |           | 110    |             |        | 1,00        | 0,00       | 0,00        | 0,00     | Error    | Barcode not found  |
| $\bigcirc$    |           | 111    |             |        | 1.00        | 0.00       | 0.00        | 0.00     | Frror    | Barcode not found  |

#### RIT IMPORTDA | ARBEJDSDATO: 06-04-2020

#### Fig. 11 Annuller manuelle linjer

Man kan under hele processen se antallet af linjer, som ligger i fejl i feltet *Fejlinjer* i fig. 9. Ved at lave en drilldown i dette felt, ser man de annullerer linjer, og man har mulighed for at se fejlteksten. Man har nu mulighed for at rette sine stamdata ved f.eks. at oprette varen eller stregkoden. Men man kan også annullere linjen, så der ses bort fra den i resten af statusoptællingen.

Man annullerer ved at markere den eller de linjer, der skal annulleres, og derefter klikke på Annuller markerede linjer.

Før man bogfører, skal man huske at indsætte en nummerserie i Detailopsætningen.

| Insert Default Data     Default Det. Price Includes VAI | Logo 🕞 Pop-up Setup    | Actions Fewe | er options<br>Preaction Creation by   | Database Iriggers |  |
|---------------------------------------------------------|------------------------|--------------|---------------------------------------|-------------------|--|
| Default Item Hierarchy                                  |                        | $\sim$       | Validation period Nos.                |                   |  |
| Def. Store Hierarchy                                    |                        | ~            | Min. Password Length                  |                   |  |
| Default Subgroup Name                                   |                        |              | Use JavaScript Add-Ins Only           | •                 |  |
| Posting                                                 |                        |              |                                       |                   |  |
| Post Total Disc.                                        |                        |              | Default Customer Posting              | Post as Invoice   |  |
| Post Infocode Disc.                                     |                        |              | Post Always Reserve Items · · · · · · |                   |  |
| Post Line Disc.                                         |                        |              | Update Cost Amount                    |                   |  |
| Post Periodic Disc.                                     |                        |              | Only Two Dimensions                   |                   |  |
| Post Cust. Disc.                                        |                        |              | Dimension 1 Mandatory                 | •                 |  |
| Post Coupon Disc.                                       |                        |              | Commission Active                     |                   |  |
| Post Line Disc. Offer                                   |                        |              | Calculate in Statem.Posting           |                   |  |
| Post Total Disc. Offer                                  |                        |              | Calculate in Sales Posting            |                   |  |
| Post Tender Type Disc.                                  |                        |              | Exclude Returns                       |                   |  |
| Source Code                                             | BACKOFFICE             |              | Original Salespers.in Returns         |                   |  |
| Status Scanner nummerserie                              |                        | $\sim$       | Bal. Acc. Type                        | G/L Account       |  |
| Item Posting Date                                       | Statement Posting Date | b⊨ <b>~</b>  | Bal. Acc. No.                         |                   |  |

Labels >

### Fig. 12 Retail Setup

Denne nummerserie bruges i varekladden og bliver ført med ned på vareposterne.

Bogføringen bliver også logget i statusloggen. Det er muligt at skifte tilbage til trin 3, så længe opgørelsen ikke er bogført.

Det er ikke på noget tidspunkt muligt at slette en statusoptælling, hvis der er statuslinjer; men det er muligt at arkivere denne uden, at den bliver bogført. Dette logges i statusloggen.

# 1.7 Logtabellen

Logtabellen er et spor for revisoren eller den person, som er ansvarlig for status til at danne sig et overblik over, hvordan status er forløbet, og hvem der har været ansvarlig for de enkelte steps.

Der vil være information om hvilket step, som status har været i på logtidspunktet, bruger-id og en lille informationstekst om, hvad aktiviteten har været. Det kan f.eks. være "Fra trin 1 til trin 2" eller "Udskrevet differencerapport".

#### Følgende aktiviteter udløser en loglinje:

Oprettelse af Status Header Beregning af lager Genberegning af antal Skift til trin 2 – uanset hvilket trin forrige step var. Skift til trin 3 – uanset hvilket trin forrige step var. Skift til trin 4 – uanset hvilket trin forrige step var. Udskrivning af rapporten *Differenceliste* Udskrivning af rapporten *Negativ lager* Udskrivning af rapporten *Varer uden scanning* Arkivering af opgørelsen med eller uden bogføring

# 1.8 Arkiverede data

Der er typisk et behov for en revisor eller supervisor at kunne vende tilbage til en statusopgørelse og foretage stikprøver. Derfor overføres data til arkiverede tabeller efterfølgende.

Samtidigt registreres varejournalen, så man kan følge linket over til de bogførte vareposter. Dette link vil ikke eksistere, hvis status i stedet for at være blevet bogført, er blevet annulleret.

Dette kan man se i fig. 2 punkt 3.

# Teknisk løsningsdesign

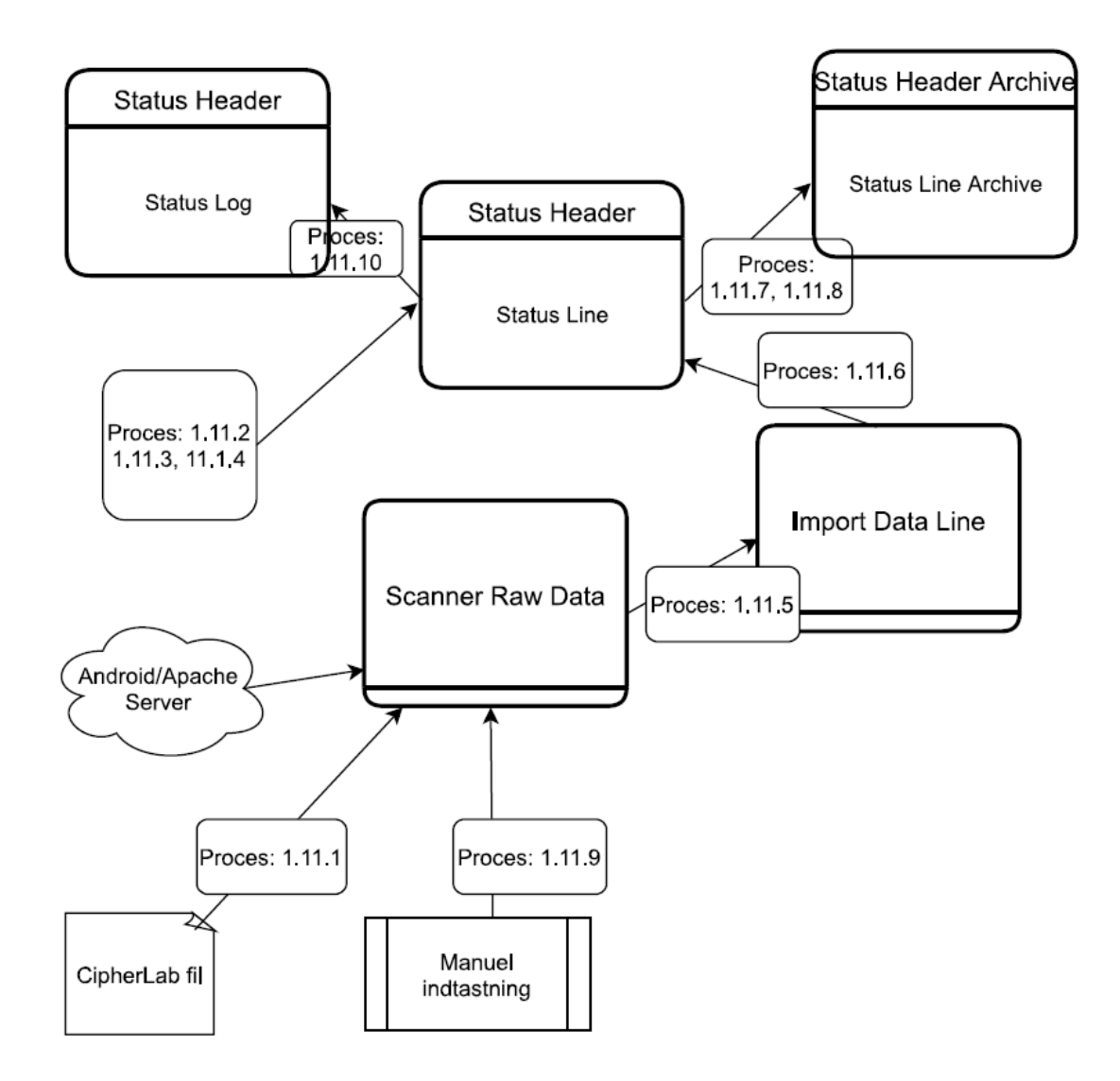

# 1.9 Tabeller

#### Scanner Setup

| ID | Code 20 (PK) | Scannerens unikke ID |
|----|--------------|----------------------|

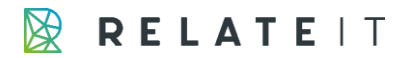

| Location Code | Code 20  | Tabelrelation til Location      |
|---------------|----------|---------------------------------|
| Data Template | Code 20  | Tabelrelation til tabellen Data |
|               |          | Template. Hvis feltet er blank, |
|               |          | så er det fordi data kommer ind |
|               |          | på anden vis (f.eks. SQL        |
|               |          | indsættelse)                    |
| Import Path   | Code 250 |                                 |

#### Data Template Header

| Code            | Code 20 (PK) | Unik identifikation af data     |
|-----------------|--------------|---------------------------------|
|                 |              | templaten                       |
| Description     | Text 30      |                                 |
| Layout Type     | Option       | Fixed, Variable. Angivelse af,  |
|                 |              | hvorvidt strengen fra scannerne |
|                 |              | er i variabel eller fast længde |
| Start Tag       | Text 1       | Hvis strengen fra scanneren     |
|                 |              | altid starter med en entydig    |
|                 |              | værdi. Ofte starter de med \$   |
| Field Separator | Text 1       | Det tegn, der bruges som        |
|                 |              | separator ml. data.             |

### Data Template Line

| Data Template Code | Code 20 (PK) |                                 |
|--------------------|--------------|---------------------------------|
| Line No.           | Integer (PK) |                                 |
| Start Pos          | Integer      | Feltet vises kun på pagen, hvis |
|                    |              | Data Template Header er af      |
|                    |              | Layout Type Fixed               |
| Width              | Integer      | Feltet vises kun på pagen, hvis |
|                    |              | Data Template Header er af      |
|                    |              | Layout Type Fixed               |
| Field No.          | Integer      | Tabelrelation til tabellen      |
|                    |              | Field."No." med filter på tabel |
|                    |              | "Imported Data Line".           |
| Field Name         | Text 100     | Flowfield med lookup til        |
|                    |              | Field.FieldName med filter på   |
|                    |              | tabellen "Imported Data Line"   |

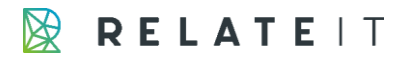

|  | og feltnummer lig det valgte i |
|--|--------------------------------|
|  | feltet ovenfor                 |

#### Scanner Raw Data

| EntryNo    | Integer (PK) | Fortløbende nummer           |
|------------|--------------|------------------------------|
| Streng     | Text 250     | Data fra scanneren           |
| Processed  | Boolean      | Flowfield.                   |
|            |              | Kalkuleret på en exist, hvor |
|            |              | EntryNo = Import Data Line.  |
|            |              | "Status Entry No."           |
| Scanner ID | Code 20      | Scanner ID                   |

#### Import Data Line

| Entry No                | Integer (PK) | Fortløbende nummer              |
|-------------------------|--------------|---------------------------------|
| Imported Data           | Date         | Tidsstempel for indlæsning      |
| Imported Time           | Time         | Tidsstempel for indlæsning      |
| Scanner ID              | Code 20      |                                 |
| Location Code           | Code 20      | Tabelrelation til Lokation      |
| Area Code               | Code 20      | Editerbart felt                 |
| Barcode                 | Code 20      | Ingen tabelrelation, hvis vi    |
|                         |              | beslutter os for to extensions. |
| Item No.                | Code 20      | Tabelrelation til Vare          |
| Variant Code            | Code 20      | Tabelrelation til Variant med   |
|                         |              | filter på Item No.              |
| Unit of Measure Code    | Code 20      | Tabelrelation til Unit of       |
|                         |              | Measure                         |
| Scanned Quantity        | Decimal      | Ikke editerbart felt            |
| Scanned Quantity (Base) | Decimal      | Ikke editerbart felt            |
| Quantity                | Decimal      |                                 |
| Quantity (Base)         | Decimal      | Ikke editerbart felt            |
| Closed                  | Boolean      | Ikke editerbart felt            |
| Status Entry No.        | Integer      |                                 |
| Line No. (Status)       | Integer      |                                 |

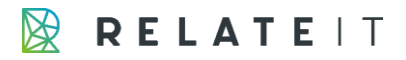

#### Manual Scan

| Location Code        | Code 20 (PK) | Tabelrelation til Location      |
|----------------------|--------------|---------------------------------|
| Line No.             | Integer (PK) |                                 |
| Barcode              | Code 20      | Ingen tabelrelation, hvis vi    |
|                      |              | beslutter os for to extensions. |
| Variant No.          | Code 20      | Tabelrelation til Item Variant  |
| Item No.             | Code 20      | Tabelrelation til Item          |
| Area                 | Code 20      |                                 |
| Quantity             | Decimal      |                                 |
| Unit of Measure Code | Code 20      | Tabelrelation til Unit of       |
|                      |              | Measure                         |

#### Status Header

| Location Code  | Code 20 (PK) | Tabelrelation til lokation |
|----------------|--------------|----------------------------|
| Current Step   | Option       | Optionvalues:              |
|                |              | Step 1,                    |
|                |              | Step 2,                    |
|                |              | Step 3,                    |
|                |              | Step 4                     |
| Start Counting | Date         |                            |
| End Counting   | Date         |                            |

#### Status Line

| Location Code          | Code 20 (PK)        | Tabelrelation til Location      |
|------------------------|---------------------|---------------------------------|
| Line No.               | Integer (PK)        |                                 |
| Barcode                | Code 20             | Ingen tabelrelation, hvis vi    |
|                        |                     | beslutter os for to extensions. |
| Variant Code           | Code 20             | Tabelrelation til Item Variant  |
| Item No.               | Code 20             | Tabelrelation til Item          |
| Inventory (Calculated) | Decimal             | Non-editable                    |
| Inventory (Physical)   | Decimal (Flowfield) | Lookup til Import Data Line,    |
|                        |                     | med filter på Location Code og  |
|                        |                     | Line No (Status). Sum af        |
|                        |                     | "Import Data Line".             |
|                        |                     | Quantity(Base)                  |

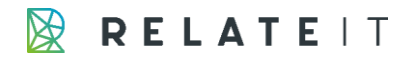

| Difference | Decimal | Inventory (Physical) – Inventory                     |
|------------|---------|------------------------------------------------------|
|            |         | (Calculated)                                         |
| Status     | Option  | Option-values:                                       |
|            |         | • Not scanned,                                       |
|            |         | <ul><li>Single area</li><li>Multiple areas</li></ul> |

#### Status Log

| Location Code    | Code 20  | Tabelrelation til Location        |
|------------------|----------|-----------------------------------|
| Entry No.        | Integer  | Hvis feltet er 0, så betyder det, |
|                  |          | at der er tale om en log til en   |
|                  |          | ikke arkiverede status.           |
| Current Step     | Code 20  |                                   |
| User ID          | Code 20  |                                   |
| Logged Date/Time | DateTime |                                   |
| Description      | Text 30  |                                   |

Tabellen skal være non-editable

#### Archived Status Header

| Location Code         | Code 20 (PK) | Tabelrelation til lokation |
|-----------------------|--------------|----------------------------|
| Entry No.             | Integer (PK) |                            |
| Item Registration No. | Integer      |                            |
| Current Step          | Code 20      |                            |
| Start Counting        | Date         |                            |
| End Counting          | Date         |                            |

Tabellen skal være non-editable

#### Archived Status Line

| Location Code | Code 20 (PK) | Tabelrelation til Location |
|---------------|--------------|----------------------------|
| Entry No.     | Integer (PK) |                            |
| Line No.      | Integer (PK) |                            |

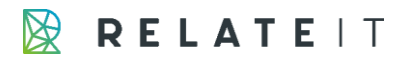

| Barcode                | Code 20             | Ingen tabelrelation, hvis vi                                                  |
|------------------------|---------------------|-------------------------------------------------------------------------------|
|                        |                     | beslutter os for to extensions.                                               |
| Variant Code           | Code 20             | Tabelrelation til Item Variant                                                |
| Item No.               | Code 20             | Tabelrelation til Item                                                        |
| Inventory (Calculated) | Decimal             |                                                                               |
| Inventory (Physical)   | Decimal (Flowfield) | Lookup til Import Data Line,                                                  |
|                        |                     | med filter på Status Entry No.,                                               |
|                        |                     | Location Code og Line No                                                      |
|                        |                     | (Status). Sum af "Import Data                                                 |
|                        |                     | Line". Quantity(Base)                                                         |
| Difference             | Decimal             | Inventory (Physical) - Inventory                                              |
|                        |                     | (Calculated)                                                                  |
| Status                 | Option              | Option-values:                                                                |
|                        |                     | <ul> <li>Not scanned,</li> <li>Single area</li> <li>Multiple areas</li> </ul> |

Tabellen skal være non-editable

# 1.10 Pages

Der skal oprettes følgende pages:

| Scanner List          | Tabel Scanner Setup.        | Knap:                    |
|-----------------------|-----------------------------|--------------------------|
|                       | PageType: List              | Indlæs data fra scanner  |
|                       |                             | (Proces: 1.11.6),        |
| Data Template List    | Tabel Data Template Header. |                          |
|                       | PageType: List              |                          |
| Data Template         | Tabel Data Template Header. |                          |
|                       | PageType: Document          |                          |
| Data Template Subpage | Tabel Data Template Line.   |                          |
|                       | PageType: ListPage med link |                          |
|                       | til page Data Template.     |                          |
| Scanner Raw Data      | Tabel Scanner Raw Data.     | Non-editable             |
|                       | PageType: List.             |                          |
| Import Data           | Tabel Import Data Line.     | InsertAllowed = No,      |
|                       | Pagetype: List.             | DeleteAllowed = No, non- |

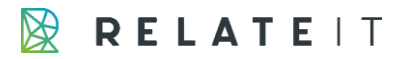

|                      |                       | editable på nær Quantity og   |
|----------------------|-----------------------|-------------------------------|
|                      |                       | Area Code                     |
| Manual Scan          | Tabel Manual Scan.    | Knap: Bogfør (Proces 1.11.9)  |
|                      | Pagetype: List        |                               |
| Status List          | Tabel Status Header.  | Non-editable.                 |
|                      | Pagetype: List        | Knapper:                      |
|                      |                       | Beregn lager (Proces: 1.11.2) |
|                      |                       | Næste/Forrige Step            |
|                      |                       | Status log (Vis page)         |
| Status               | Tabel Status Header.  | DeleteAllowed = No.           |
|                      | Pagetype: Document    | Knapper:                      |
|                      |                       | Beregn lager (Proces: 1.11.2) |
|                      |                       | Næste/Forrige Step (Proces:   |
|                      |                       | 1.11.2)                       |
|                      |                       | Status log (Vis page)         |
|                      |                       | Synlig ved step 2:            |
|                      |                       | Genberegning af lager         |
|                      |                       | (Proces: 1.11.4)              |
|                      |                       | Manuel indlæsning (Vis page)  |
|                      |                       | Scanner list (Vis page)       |
|                      |                       | Synlig ved step 3:            |
|                      |                       | Differenceliste (Rapport)     |
|                      |                       | Negativ lager (Rapport)       |
|                      |                       | Varer uden scanning           |
|                      |                       | (Rapport)                     |
|                      |                       | Synlig ved step 4:            |
|                      |                       | Bogfør (Proces: 1.11.7a + b)  |
|                      |                       | Arkiver uden bogføring        |
|                      |                       | (Proces: 1.11.7b)             |
| Status Subpage       | Tabel Status Line     | Non-editable                  |
|                      | Pagetype: ListPage    |                               |
| Status Log           | Tabel Status Log      | Non-editable                  |
|                      | Pagetype: List        |                               |
| Archived Status List | Tabel Archived Status | Non-editable                  |
|                      | Header.               |                               |
|                      | Pagetype: List        |                               |

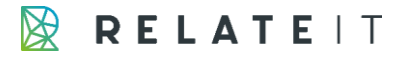

| Archived Status         | Tabel Archived Status | Non-editable |
|-------------------------|-----------------------|--------------|
|                         | Header.               |              |
|                         | Pagetype: Document    |              |
| Archived Status Subpage | Tabel Status Line     | Non-editable |
|                         | Pagetype: ListPage    |              |

# 1.11 Codeunit

Følgende processer skal udvikles. Om hver proces skal have sin egen codeunit eller om de skal grupperes, bliver besluttet under udviklingsfasen af udvikleren.

Generelt gælder, at alle de jobs, som skal kunne køres via en scheduler, ikke skal kunne gå ned. Som minimum skal der returneres en sigende fejlbesked til scheduleren.

# 1.11.1 Proces: Indlæsning af scannerdata fra fil

CipherLab scannere afleverer data i en tekstfil. Denne fil skal indlæses til Scanner Raw Data tabellen.

Der skal oprettes et schedulerjob, der looper over tabellen **Scanner Setup** med filter på, at feltet *Import Path* ikke er blank.

For disse linjer skal der undersøges, om der ligger filer til behandling på den angivne sti.

Nedenstående er et eksempel på en fil fra en CipherLab scanner

| Scanner01.txt |                                       |  |
|---------------|---------------------------------------|--|
| 1             | \$01;27/05/2012:50:12;2910003445495;1 |  |
| 2             | \$01;27/05/2012:50:12;5712858006152;1 |  |
| 3             | \$01;27/05/2012:50:12;5712858006275;1 |  |
| 4             | \$01;27/05/2012:50:12;5712858006152;1 |  |
| 5             | \$01;27/05/2012:50:12;5712858006398;1 |  |
| 6             | \$01;27/05/2012:50:12;5712858006169;1 |  |
| 7             | \$01;27/05/2012:50:12;5712858006282;1 |  |
| 8             | \$02;27/05/2012:50:38;2910003445518;1 |  |
| 9             | \$02;27/05/2012:50:38;5712858000020;1 |  |
| 10            | \$02;27/05/2012:50:38;5712858000037;1 |  |
| 11            | \$02;27/05/2012:50:38;5712858000280;1 |  |
| 12            | \$02;27/05/2012:50:38;5712858000280;1 |  |
| 13            | \$02;27/05/2012:50:38;5712858000044;3 |  |
| 14            | \$02;27/05/2012:50:38;5712858000174;1 |  |
| 15            | \$02;27/05/2012:50:38;5712858000297;1 |  |
| 16            | \$02;27/05/2012:50:38;5712858000051;1 |  |
| 17            |                                       |  |
|               |                                       |  |

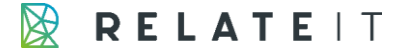

For hver linje i filen skal der oprettes en tilsvarende linje i tabellen Scanner Raw Data, hvor linjen indsættes i feltet *Streng*. Feltet *EntryNo* skal være næste fortløbende nummer. Der skal muligvis bruges en LOCKTABLE før indsættelse, idet der samtidigt kan indsættes data direkte i SQL.

Efter indlæsning skal filen slettes.

### 1.11.2 Proces: Beregning af lager

Processen skal kaldes for den enkelte Status Header linje.

Først skal det undersøges, om der findes Status Lines. Hvis dette er tilfældet, stopper processen (EXIT). Hvis processen er kørt manuelt, skal der fremkomme en besked om dette til brugeren.

Der skal derefter beregnes lagerantal for alle varer. Indeholder løsningen varianter, skal der beregnes lager pr. variant.

Der skal også beregnes lagerantal for blokerede varer/varianter. Hvis lagerantallet for sådan en vare er 0, så indsættes linjen ikke.

Lagerantallet beregnes som *Item.Inventory* med filter på *Location Code*. Såfremt der er LS Retail implementeret i løsningen, skal der tages højde for *Sold not posted*.

For hver vare/variant oprettes der en linje i tabellen **Status Line**. Hvis der ikke benyttes varianter, så vil feltet *Variant Code* efterlades blank.

Line No. skal være fortløbende med et hop på 10.000.

*Barcode* skal udfyldes med første Cross Reference No. fra varen, der matcher varens leverandørnr. Hvis denne ikke findes for leverandøren, så udfyldes med den først mulige for varen.

Hvis der er LS Retail implementeret i løsningen, så skal Barcode udfyldes med stregkoden fra tabellen **Barcodes**. Der skal først ledes efter den primære stregkode (hvor feltet *Show for Item* er sat til TRUE). Hvis denne ikke findes, skal der benyttes den først mulige stregkode for varen.

# 1.11.3 Proces: Beregning af lager (ATE)

Der skal laves et schedulerjob, der kalder beregningen af lager (ovenstående proces). Denne er beregnet til at kunne returnere fejl til scheduleren uden at jobbet eller NAS går ned. Jobbet skal loope over tabellen Status Header med filter på start- og slutdato. Dvs. linjer, hvor startdato endnu ikke er nået eller slutdato er forældet, skal sorteres fra.

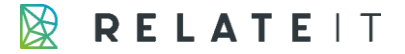

# 1.11.4 Proces: Reberegning af lagerantal

Denne proces skal kunne kaldes for en enkel linje i tabellen **Status Header**. Lagerantallet skal derefter genberegnes for alle de statuslinjer, der tilhører Statushovedet. Lageret beregnes på samme måde som ved oprettelse af statuslinjerne. Ved indsættelse skal feltet Difference reberegnes.

### 1.11.5 Proces: Overførsel fra scannerdata til Import Data Line

Dette afsnit beskrives ikke, idet der vurderes, at der er en stor mulighed for, at dette kan kopieres direkte fra den eksisterende RIT Scanner-løsning. Dette skal køres i et schedulerjob.

### 1.11.6 Proces: Tilknytte Import Data Line til Status Line

Efter overførsel af data fra Scanner Raw Data til Import Data Line, skal de importerede data tilknyttes status linjerne.

Dette gøres manuelt i step 2.

Når Scanner oversigten åbnes, skal feltet Unprocessed Status beregnes.

Feltet optælles som antallet af Import Data Line, hvor der er filter på *Scanner ID, Line No. (Status)* er blank, *Closed* er FALSE og Import Date er indenfor Status Header Start- og slutdato.

Når der i skærmbilledet klikker på knappen *Import from Scanner* bliver hver enkelt Import Data Line behandlet i et loop. For hver linje skal der findes den statuslinje, som matcher. Der matches efter variantkode og varenr.

Findes der ikke en statuslinje, så skal den oprettes.

<u>Statuslinjen:</u> Inventory (Physical) skal have tilføjet det scannede antal Difference skal reberegnes. Status skal opdateres.

Import Data Line: Line No. (Status) skal sættes lig linjenr. fra Status Linjen

# 1.11.7 Proces: Bogføring og arkivering af status

<u>A - Bogføring:</u>

Ved bogføring af status, skal status overføres til en temporær varekladde med ned- og opreguleringer, som skal bogføres.

For performancemæssige hensyn overføres kun de status linjer, hvor differencen er forskellig fra 0.

#### <u>B - Arkivering:</u>

Derudover skal tabellerne **Status Header** og **Status Line** overføres til de tilsvarende arkivtabeller. I begge tabeller skal der indsættes et *Entry No.*, som er er fortløbende nummer pr. lokationskode.

På Status Header skal der desuden indsættes Vareregistreringsnummeret for den

vareregistreringsjournal, som er blevet brugt til bogføring af varekladden.

**Status Log** tabellen skal have indsat *Entry No.* på linjen. Da *Entry No.* er en del af primærnøglen, vil det i praksis betyde, at der lave en INSERT med den nye post, hvorefter der laves en DELETE på de gamle logposter.

**Import Data Line** skal også have opdateret *Status Entry No.* med *Entry No.* Derudover skal feltet *Closed* sættes til TRUE.

Der skal ikke være commit undervejs. Dvs. hvis processen ikke kan gøres færdig, skal der rulles helt tilbage.

### 1.11.8 Proces: Bogføring og arkivering af status (ATE)

Der skal laves et schedulerjob, der kalder ovenstående job. Denne er beregnet til at kunne returnere fejl til scheduleren uden at jobbet eller NAS går ned.

Jobbet skal loope over tabellen Status Header med filter på Current Step lig step 4.

### 1.11.9 Proces: Håndtering af manuelle indtastninger

Ved oprettelse af manuelle linje, skal data overføres fra **Manuel Scan** til **Raw Scanner Data** og derefter videre til **Import Data Line** tabellen.

Data lægges på den først mulige scanner. Ønsker man, at det skal være en dummy scanner, så kan man vælge at oprette en psedo-scanner, som er navngivet som den første.

# 1.11.10 Proces: Oprettelse af statuslog

Funktionen skal kunne kaldes med parametrene Location Code, Current Step, Description, og skal indsætte en ny linje i statusloggen. Funktionen kan med fordel lægges som en global funktion på tabellen Status Log.

Funktionen skal kaldes de steder, som er nævnt under det brugerorienterede løsningsdesign.

### 1.11.11 Proces: Skift af step

Der er 4 steps.

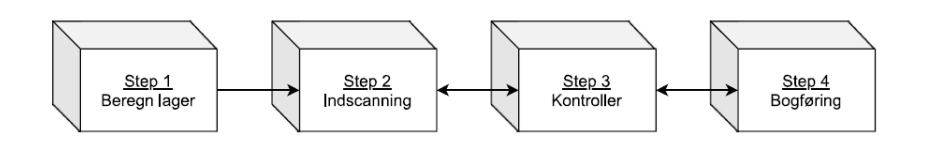

Pilene i diagrammet viser hvilke step man kan gå imellem. Dvs., når man er gået til step 2, kan man ikke gå tilbage.

Ved skifte til et nyt step skal der laves en status log linje.

Ved skifte fra step 2 til step 3 skal det kontrolleres, om der ligger uindlæste scannerdata. Der skal returneres en besked til brugeren.

Ved skift fra step 3 til step 4 skal det kontrolleres, om der er spærrede varer. Det skal ikke være muligt at skifte, hvis der ligger spærrede varer.

# 1.12 Rapporter

#### 1.12.1 Differenceliste

Rapport, der viser de 20 varer med størst negativ difference og de 20 varer med størst positiv difference.

Rapporten skal indeholde felterne Stregkode, Variantkode, Varenr., Beregnet antal, Optalt antal, Difference.

#### 1.12.2 Negativ lager

Rapport, der viser de varer, der efter bogføringen af opgørelsen vil ende med at have et negativt lager. Rapporten skal indeholde felterne Stregkode, Variantkode, Varenr., Beregnet antal, Optalt antal, Difference.

#### 1.12.3 Varer uden scanning

Rapport, der viser de varer, som ikke er blevet scannet, og som samtidigt enten har et lagerantal på varen (positivt eller negativt) eller har haft lagerbevægelse indenfor de sidste X måneder.

Rapporten skal indeholde felterne Stregkode, Variantkode, Varenr., Beregnet antal, dato for sidste lagerbevægelse.

Det skal være muligt i anfordringsbilledet at vælge lagerbevægelsesintervallet.